## How to create a WPS Click2Gov Account:

|   | Instructions                                                                                | Pictures                                                                                                    |                                                             |  |
|---|---------------------------------------------------------------------------------------------|----------------------------------------------------------------------------------------------------|-------------------------------------------------------------|--|
| 1 | Go to <u>www.wps.k12.va.us</u>                                                              |                                                                                                    |                                                             |  |
|   |                                                                                             |                                                                                                    |                                                             |  |
| 2 | Click on Staff                                                                              |                                                                                                    | PARENTS STUDENTS STAFF COMMUNITY                            |  |
|   |                                                                                             | Discover WPS                                                                                                    | Departments Stool Board Employment Our Schools              |  |
| 3 | Under "Informational Links" click<br>Click2Gov                                              | Informati                                                                                                    | tional Links                                                |  |
|   | Bookmark Click2Gov. This is the link you should use to access your account <u>EVERYTIME</u> | Assistive Listening Syst<br>Provides access to meeting<br>who are deaf or hard of her                              | tems<br>Igs, sports and musical events for those<br>earing. |  |
|   |                                                                                             | Benefits<br>View our competitive and eligible WPS employees an<br><u>Click2Gov</u><br>Log in for employee self sei | comprehensive benefits offered to<br>nd their families.     |  |
| 4 | Once in the portal; click on the<br>"New User" icon                                         | Winchester Public Schools         Home         Welcome to Winchester Public Schools                                |                                                             |  |
| 5 | It will take you to "Create New                                                             | You may use                                                                                                    | Create New User                                             |  |
|   | User"                                                                                       | this space to                                                                                                    | Create New Oser                                             |  |
|   |                                                                                             | note your email                                                                                                    | * = Required                                                |  |
|   | Please use your personal email                                                              | address and                                                                                                    | Login                                                       |  |
|   | address and create a password for                                                           | password:                                                                                                    | * eMail Address:                                            |  |
|   | your account.                                                                               |                                                                                                    | * Confirm eMail Address:                                    |  |
|   | Very second south contains                                                                  | Email Address:                                                                                                    | * Password:                                                 |  |
|   | Your password must contain:                                                                 |                                                                                                    | * Confirm Password:                                         |  |
|   | -One from: $\sim 10$ #\$%^&*() -                                                            |                                                                                                    | Name and Address                                            |  |
|   | +={}[] :;<>,.?                                                                              | Password:                                                                                                    | * First Name:                                               |  |
|   | -A number.                                                                                  |                                                                                                    | * Last Name:                                                |  |
|   | -An uppercase letter.                                                                       |                                                                                                    | * Address One:                                              |  |
|   |                                                                                             |                                                                                                    | Address Two:                                                |  |
|   | Note: Anything with a red asterisk                                                          |                                                                                                    | * City:                                                     |  |
|   | (*) is required.                                                                            |                                                                                                    | * State:                                                    |  |
|   |                                                                                             |                                                                                                    | * ZIP Code:                                                 |  |

| 6  | Please make note of your security | Phone Number                                                                                                    |  |
|----|-----------------------------------|----------------------------------------------------------------------------------------------------|--|
|    | questions and answers; you will   | At least one phone must be entered                                                                                                    |  |
|    | vour password                     | Home Phone:                                                                                                    |  |
|    | Security Question 1:              | West Bloger                                                                                                    |  |
|    |                                   | work Priore:                                                                                                    |  |
|    |                                   | Work Extension:                                                                                                    |  |
|    | Answer 1.                         | Cell Phone:                                                                                                    |  |
|    | Allower 1.                        | Security Questions                                                                                                    |  |
|    | Security Question 2:              | Please choose your security questions below. Security questions are used to reset your<br>password in the event it has been compromised or forgotten. The minimum number of<br>required predefined security questions is 3. |  |
|    |                                   | * 1. Type: • Predefined Question                                                                                                    |  |
|    | Answer 2.                         | * Question:                                                                                                    |  |
|    |                                   | * Answer:                                                                                                    |  |
|    | Security Question 3:              | * 2. Type: • Predefined Question                                                                                                    |  |
|    |                                   | * Question:                                                                                                    |  |
|    |                                   | * Answer:                                                                                                    |  |
|    | Answer 3:                         | * 3. Type: Predefined Question                                                                                                    |  |
|    |                                   | * Answer                                                                                                    |  |
|    | When you are finished, click on   | Add Another Question                                                                                                    |  |
|    | the "Create New User" button.     | Create New User                                                                                                    |  |
| 7  | You will receive a confirmation   |                                                                                                    |  |
|    | screen notifying you that your    | specified containing a link to enable your user.                                                                                                    |  |
| 0  | account has been created.         |                                                                                                    |  |
| 0  | It will confirm your account and  | Enable Email                                                                                                    |  |
|    | allow you to log in.              | Your eMail has been enabled. You may now use it to login                                                                                                    |  |
|    |                                   | four civilir has been chabled. Four may now use it to login.                                                                                                    |  |
| 9  | You should then be able to click  | Login 🖌 🍐 🔤 上 Đ Login                                                                                                    |  |
| 5  | the 'Login' button                |                                                                                                    |  |
| 10 | You will be prompted to enter     | User Login                                                                                                    |  |
|    | your email address and password.  |                                                                                                    |  |
|    | Croated at Stop E                 | Please enter your user ID or primary eMail address and your password below and click on the "Login" button.                                                                                                    |  |
|    | created at step 5.                | eMail Address:                                                                                                    |  |
|    |                                   | Password:                                                                                                    |  |
|    |                                   |                                                                                                    |  |
|    |                                   | Login                                                                                                    |  |

| 11 | You must agree to the Registration<br>Acknowledgement in order to<br>access your account.                                                                                                    | Registration Acknowledgment         * = Required         I acknowledge that this system is for the sole use of employees of and made available at the sole discretion of City of Winchester and I affirm that I have proper permission to make use of this system because I am an employee of or have been given specific permission from City of Winchester to access and use this system.         If the above statement is true, please click the check box and press "Continue" otherwise, press "Cancel".         I afgree |
|----|----------------------------------------------------------------------------------------------------|----------------------------------------------------------------------------------------------------|
| 12 | Enter your Social Security Number<br>and Hire Date to confirm your<br>identity.<br>If you do not know your hire date;<br>you can contact the HR<br>Department.<br>When finished click on the 'Finish'<br>button | Employee Self Registration -<br>Registration  * = Required  Registration Information  Please enter all required information. Any pay related information needed, can only be found on your most recent pay stub.  * Social Security Number:  * Hire Date:                                                                                                    |
| 13 | Once you have successfully<br>registered, this screen should<br>appear.<br>You can now click the 'Home'<br>button to return to the home<br>screen                                                               | You have successfully registered with the system as an employee.<br>In order to access employee specific features and functions, click the link below.<br>Thank you.<br>Home                                                                                                    |

| 14 | Under <u>Employee Info</u> is your<br>name, email address, home                                                                                                    | Home                                               |  |
|----|----------------------------------------------------------------------------------------------------|----------------------------------------------------|--|
|    | address, phone number                                                                                                    | Employee Info                                      |  |
|    | Under <u>Accrual Info</u> is any accruals<br>that you may have (depending on<br>your position)<br>Under <u>Check Inquiry</u> are all your<br>previous pays, sorted by year. Click<br>on the blue link under 'Check<br>Number' corresponding to each<br>pay date to view your pay stub. A<br>blue icon in the top right corner<br>will allow you to print your<br>paystub if you require a physical<br>version. | Emergency Info                                     |  |
|    |                                                                                                    | Dependent Info                                     |  |
|    |                                                                                                    | Accrual Info                                       |  |
|    |                                                                                                    | Current Info                                       |  |
|    |                                                                                                    | Check Inquiry                                      |  |
|    |                                                                                                    | W2 Inquiry                                         |  |
|    | Under <u>W2 Inquiry</u> should be your                                                                                                    | Federal W4                                         |  |
|    | most recent year will be available<br>for download and printing.                                                                                                    |                                                    |  |
|    |                                                                                                    | = BLUE ICON TO PRINT PAY STUBS                     |  |
|    | Under <u>Federal W4</u> should be your withholding status and additional deductions.                                                                                                    |                                                    |  |
| 15 | If you ever need to access your                                                                                                    | Step 1- WPS Website                                |  |
|    | account again, you just need to                                                                                                    | Step 2- Staff                                      |  |
|    | TOIIOW:                                                                                                    | Step 3- Click2Gov link (under informational links) |  |
|    |                                                                                                    | Step 9- Login<br>Step 10- Email and Password       |  |
|    |                                                                                                    | Step 14- Home Screen                               |  |